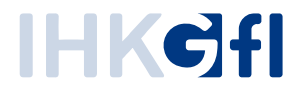

# Fastviewer für iOS

Supporten, Präsentieren, Konferieren

Stand: Juli.2019

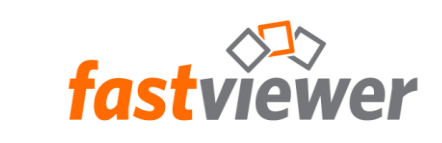

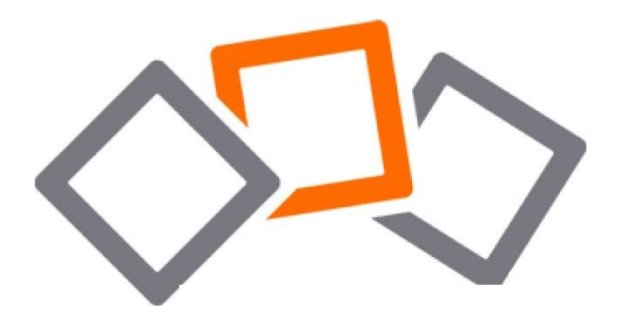

# Inhaltsverzeichnis

| Installation               | 3  |
|----------------------------|----|
| Konfiguration              | 4  |
| Teilnahme an einer Sitzung | 5  |
| Einladungsfunktion         | 6  |
| Freigabe Ihres Bildschirms | 7  |
| Videofunktion              | 9  |
| Audiofunktion              |    |
| Chatfunktion               | 11 |
| Kontaktmöglichkeit         | 12 |
| Rechtliche Hinweise        | 12 |

#### Installation

- Starten Sie den App Store auf Ihrem iPhone/iPad
- Suchen Sie nun im App Store nach "iFastViewer
- Die iFastViewer App ist f
  ür Sie kostenfrei erh
  ältlich. Tippen Sie einfach auf den Button "Laden" und anschließend auf "Installiere".
- Im Anschluss finden Sie die App auf Ihrem Home Bildschirm.

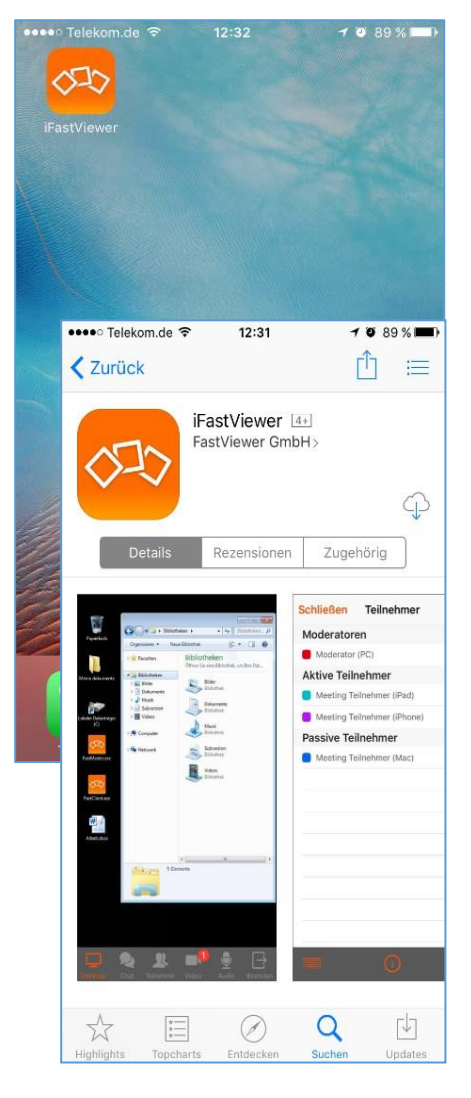

#### Konfiguration

Die Konfiguration der App können Sie in den Einstellungen ihres iPhones unter "iFastViewer" vornehmen.

#### Eigene Serverlösung

 Aktivieren Sie hier die Option "Alternativer Server" und geben Sie unter Server "fastviewer.ihk.de" ein.

#### Video

 Sollten Sie ein iPhone 4 oder ein neueres Gerät im Einsatz haben, ist es möglich die Videofunktion sofort ab Beginn einer Sitzung zu aktivieren.

#### Eigenen Bildschirminhalt übertragen

 Aktivieren Sie Die Funktion "Bildschirmaufnahme" in den Einstellungen.

Hierzu können Sie im Kontrollzentrum die Steuerelemente anpassen und hier die Bildschirmaufnahme durch Betätigung des (+) Symbols hinzufügen.

Voraussetzungen

Bitte achten Sie darauf, die aktuellste Version zu verwenden, da sonst die Funktionsfähigkeit der

Übertragung des Bildschirminhalts nicht gewährleistet werden kann.

| ••••• Telekom.de 🗢 14:00                                                               | 64 % 🔳 🕩         |
|----------------------------------------------------------------------------------------|------------------|
| Einstellungen                                                                          |                  |
| iFastViewer                                                                            | >                |
| ●●●○○ Telekom.de 🗢 14:00                                                               | 60 % 🔳 🕩         |
| Einstellungen iFastViewer                                                              |                  |
| Der Benutzername kann freigelasse<br>wenn Sie nicht die Benutzerverwaltu<br>verwenden. | n werden,<br>ung |
| KOMMUNIKATION                                                                          |                  |
| Alternativer Server                                                                    |                  |
| Server fastviewer.ihk.c                                                                | de 🚽             |
|                                                                                        |                  |
| VIDEO                                                                                  |                  |
| Sofort starten                                                                         |                  |

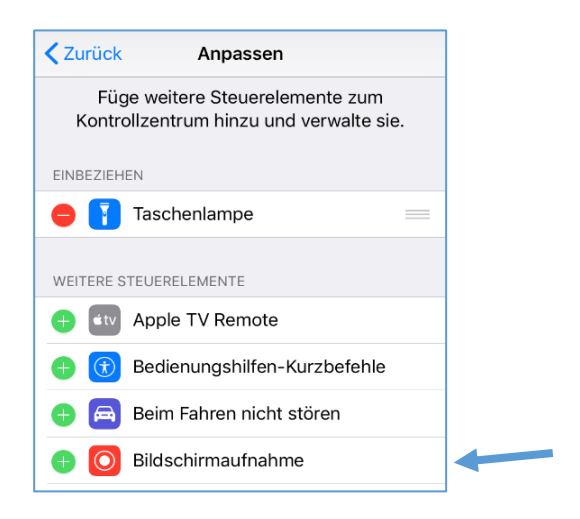

# Teilnahme an einer Sitzung

- Starten Sie die iFastviewerApp vom Home Bildschirm Ihres iPhone/iPad und wählen Sie "Zu Sitzung verbinden"
- Geben Sie nun die vom Moderierenden mitgeteilte Sitzungsnummer ein und bestätigen Sie mit "verbinden", um die Verbindung herzustellen
- Zusätzlich haben Sie die Möglichkeit Ihr Videobild zu übertragen, die Chat- und VoIP-Funktion zu nutzen oder die Liste der Konferenz- Teilnehmenden einzusehen. Mit Hilfe des "Beenden"-Buttons können Sie die Sitzung verlassen.

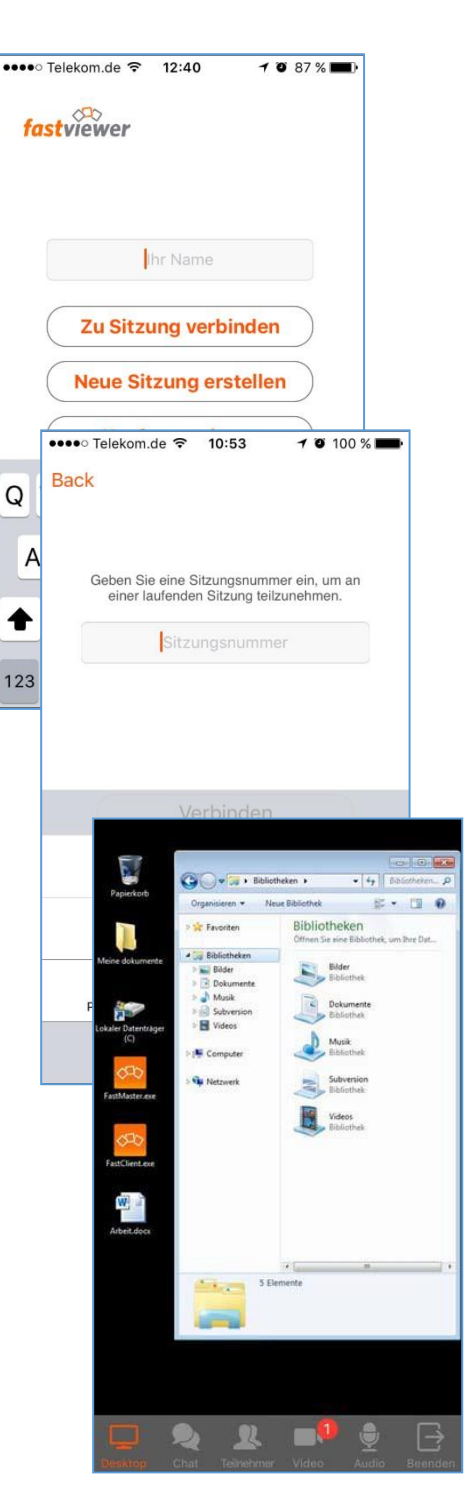

#### Einladungsfunktion

- Erhalten Sie eine Einladung zu einer Konferenz per E-Mail, können Sie direkt über den mitgelieferten Link an der Sitzung teilnehmen.
- Voraussetzung hierfür ist, dass die iFastViewer App auf Ihrem Apple Gerät installiert ist.
- Nach Aufruf des Links startet automatisch die iFastViewer App und stellt die Verbindung zur Konferenz her. Hierbei sind keine weiteren Eingaben erforderlich.

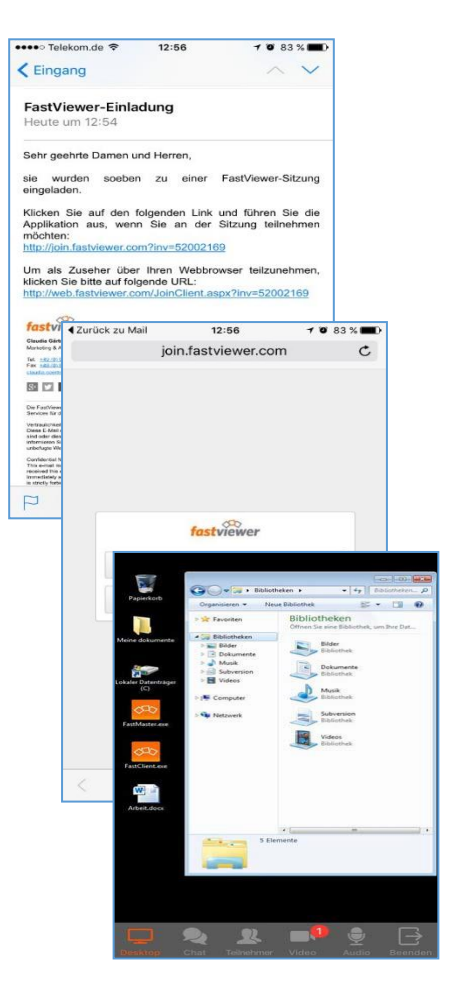

#### Freigabe Ihres Bildschirms

- Überprüfen Sie bitte zunächst die Einstellungen wie auf Seite 3 dieses Handbuchs beschrieben.
- Sollten Sie Ihren Bildschirm freigeben wollen, betätigen Sie den Aufnahme Button, wenn Sie dazu aufgefordert werden:

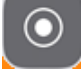

- Wählen Sie "iFastViewer" und Betätigen Sie den Button "Übertragung Starten". Ihr Bildschirminhalt wird nun übertragen. Nun können die iFastViewer App mit Hilfe des Home-Buttons minimieren um die gewünschten Displayinhalte zu übertragen.
- Um einen Präsentierenden zu wählen, sowie die Steuerungsrechte zu verwalten, rufen Sie die Teilnehmendenliste auf und konfigurieren Sie dort die jeweiligen Berechtigungen.
- Durch den Button "Mikrofon- Audio" können Sie die Audioübertragung steuern.

| Sie sind aufgefordert den Bildschirm<br>freizugeben für Session:<br><b>636251</b>                                                                                                    |                           |
|----------------------------------------------------------------------------------------------------|---------------------------|
| Reject                                                                                                    |                           |
| Öffnen Sie das Kontrollzentrum und drücken Sie lange<br>den Aufnahmeknopf, dann wählen Sie iFastViewer und<br>drücken Übertragung starten                                                                                                    |                           |
| Sie sind aufgefordert den Bildschirm<br>freizugeben für Session:<br>636251<br>Reject                                                                                                    |                           |
| [                                                                                                    |                           |
| Öffnen Sie das Kontrollzentrum und drücken Sie la<br>den Aufnahmeknopf, dann wählen Sie iFastViewer<br>drücken Übertragung starten                                                                                                    | nge<br>und                |
| Bildschirmaufnahme         Image: Camera Roll         Image: Camera Roll         I |                           |
| Alles auf dem Bildschirm wird aufgeno<br>einschließlich Mitteilungen. Aktiviere ,<br>stören", um unerwartete Mitteilungen zu                                                                                                    | mmen,<br>"Nicht<br>verhin |
| Bildschirmaufnahme                                                                                                    |                           |
| ✓ <u>∞</u> iFastViewer 0:1                                                                                                    | 17                        |
| Constract.                                                                                                    |                           |
| Übertragung stoppen                                                                                                    |                           |
| Mikrofon-Audio<br>Aus                                                                                                    |                           |
|                                                                                                    |                           |

- Um die Sitzung zu beenden, muss der rote Balken im oberen Bereich des Screens betätigt werden
- Das "Stoppen"-Funktionsfeld beendet die Bildschirmübertragung.
- Alternativ können Sie den Button "Übertragung stoppen" in der Bildschirmaufnahme verwenden.

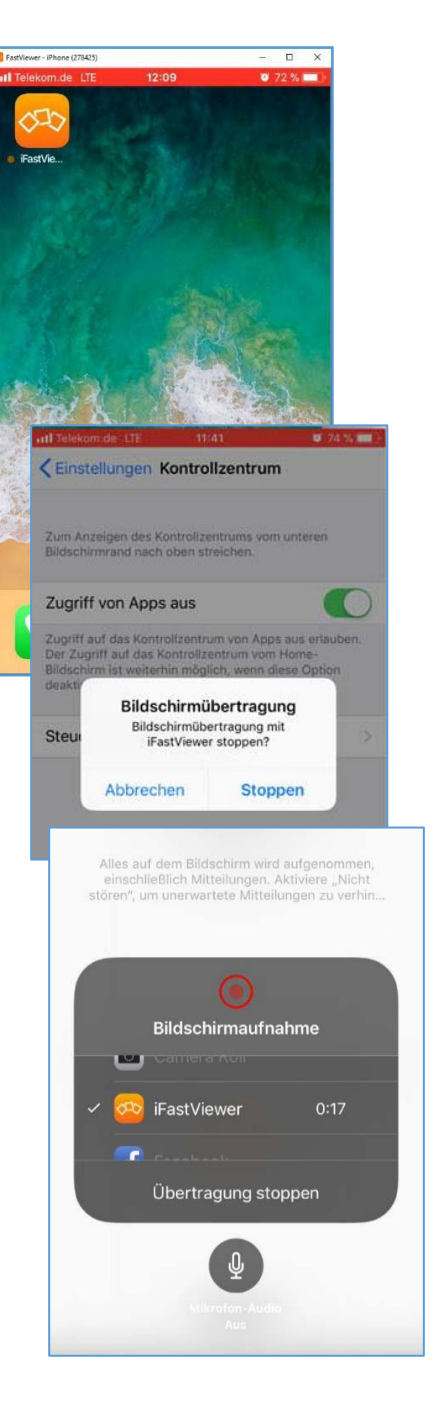

# Videofunktion

- Sie möchten nicht nur den Desktop Ihrer Sitzungsteilnehmenden sehen?
- Mit Hilfe der Videofunktion ist es möglich, das Video Ihrer Webcam zu übertragen sowie das Ihrer Teilnehmenden zu empfangen.

Hierbei können die Kameras auf Vorder- sowie Rückseite des Apple Gerätes verwendet werden.

#### Weitere Hinweise

 Ein Wechsel der Kamera kann über den dafür vorgesehenen Button, selcher sich rechts oben in der App Oberfläche befindet, erfolgen.

Mit Hilfe des Start Buttons Ist es möglich die Übertragung des eigenen Bildes zu starten sowie über den daraufhin erscheinenden Button zu stoppen

Informationen zum Infobutton entnehmen Sie bitte der folgenden Seite.

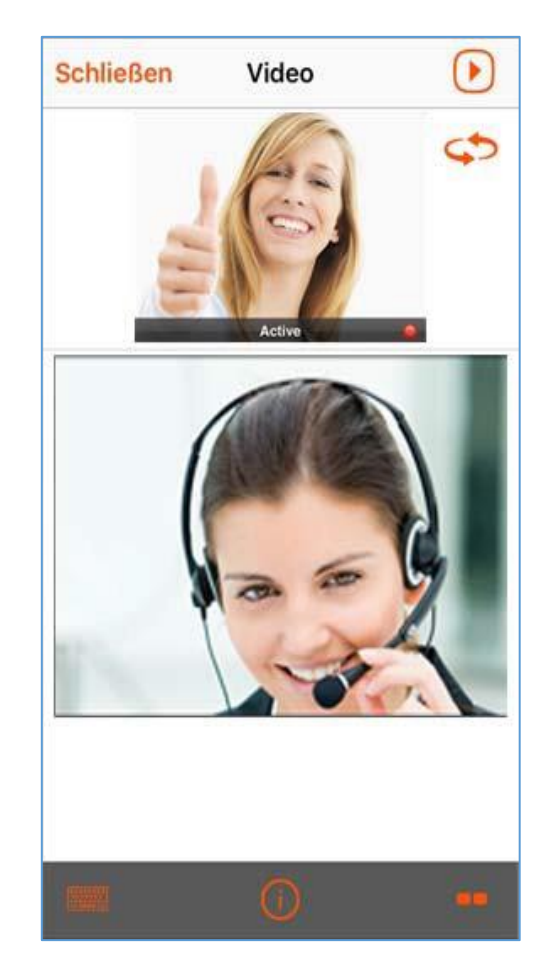

### Audiofunktion

- Per VolP (VoiceoverIP) können Sie mit den Teilnehmenden die Inhalte der Sitzung besprechen.
- Über die On/Off Schaltflächen können Sie die Audiofunktion aktivieren. Erst nachdem die Funktion aktiviert wurde, können Sie die anderen Teilnehmenden hören.
- Der grüne Button neben der Lautstärkeregelung dient zum Aktivieren der Stummschaltung
- Über den Infobutton im unteren Bereich lassen sich Informationen zur generellen Bedienung anzeigen. Hierzu zählen die Steuerung des Mauszeigers, Rechtsklick, Doppelklick, Bereiche markieren, Drag & Drop.

| Schlie | ßen | Audio |    |
|--------|-----|-------|----|
|        | On  | Off   |    |
| ب      |     |       |    |
|        |     |       |    |
|        |     |       |    |
|        |     |       |    |
|        |     |       |    |
|        |     |       | •• |

#### Chatfunktion

- In diesem Fenster sind alle gesendeten Chatnachrichten sowie deren Absendenden ersichtlich.
- Durch einen Klick auf das Gruppensymbol neben der

Chatzeile ist es möglich einem einzelnen Teilnehmenden Chatnachrichten zukommen zu lassen.

| Schließen                      | Chat  |        |  |  |
|--------------------------------|-------|--------|--|--|
|                                | 15:33 |        |  |  |
| John Doe: Hi there!            |       |        |  |  |
| John Doe: How are you?         |       |        |  |  |
| Jenny Lawrence: Fine thank you |       |        |  |  |
|                                |       |        |  |  |
|                                |       |        |  |  |
|                                |       |        |  |  |
|                                |       |        |  |  |
|                                |       |        |  |  |
|                                |       |        |  |  |
|                                |       |        |  |  |
|                                |       |        |  |  |
|                                |       |        |  |  |
|                                |       | Senden |  |  |
|                                | 2 -   |        |  |  |

### Kontaktmöglichkeit

Bei Fragen oder Problemen kontaktieren Sie die IHK-Gfl unterE-Mail:it-support@gfi.ihk.deTelefon:+49 (231) 9746 - 4400

# **Rechtliche Hinweise**

Für Beschädigung, Verlust oder Zerstörung von Software, Daten oder Programmen, die aufgrund der Verwendung von FastViewer verursacht werden, übernimmt die FastViewer GmbH keine Gewährleistung.

Die in diesem Handbuch verwendeten Soft- und Hardwarebezeichnungen sind überwiegend eingetragene Warenzeichen und unterliegen als solche den gesetzlichen Bestimmungen des Urheberrechts. Die Dokumentation, sowie Auszüge daraus, dürfen ohne ausdrückliche schriftliche Erlaubnis weder mit mechanischen oder elektronischen Mitteln, durch Fotokopieren oder auf eine andere Weise übertragen oder vervielfältigt werden. Falls in Beispielen Firmen und Daten verwendet werden, sind diese frei erfunden. Eventuelle Ähnlichkeiten sind daher rein zufällig.

Den in diesem Handbuch enthaltenen Informationen liegt der zur Drucklegung aktuelle Programmstand zugrunde. Ohne Vorankündigung können diese geändert werden und stellen keine Verpflichtung seitens des Verkäufers dar.

Die Beschreibungen stellen ausdrücklich keine zugesicherte Eigenschaft im rechtlichen Sinne dar.

Bei der Erstellung dieses Handbuches ist die FastViewer GmbH mit größter Sorgfalt vorgegangen. Fehlerfreiheit kann jedoch nicht garantiert werden. Für Fehler technischer oder drucktechnischer Art haftet die FastViewer GmbH nicht.

Wenn in dieser Dokumentation jeweils nur die männliche Bezeichnung verwendet wird, so erfolgt dies ausschließlich aus Gründen der Vereinfachung und die weibliche Bezeichnung ist stets mit umfasst.

Sollten Sie Korrektur- oder Verbesserungsvorschläge haben, schicken Sie uns bitte hierzu eine E- Mail. Vielen Dank für Ihre Mühe.

Weitere Informationen über die Produkte von FastViewer finden Sie im Internet unter

#### www.fastviewer.com